## Next-V2X 取扱説明書 ver.3.1

# Next-V2X

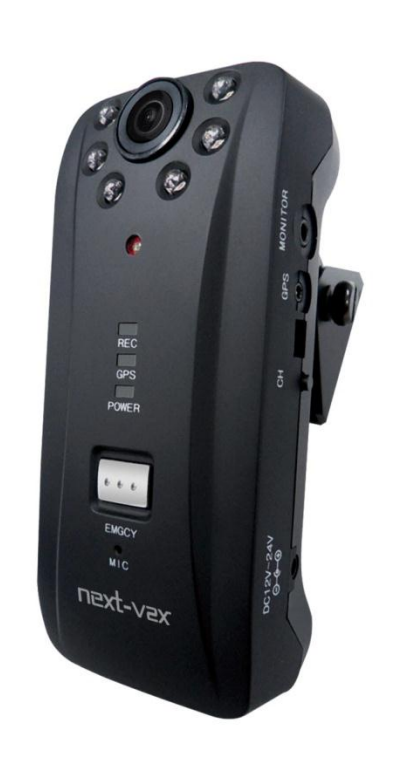

## 3. 製品構成 …………3 4. 製品仕様 •••••••••• 5. 各部名称 ······5 6. 設置手順及び方法 ·········6 7. Next-V2X 専用ビューアー (1) ビューアーのインストール ·····12 (2) ビューアーの説明 ·····13 (3) 分割ボタンの説明 ・・・・・・16 (4) 各種設定ボタンの説明 ・・・・・・17 8. 設定値変更 ······24 9. **アップグレード設定・・・・・・・・**25 10.使用時の注意事項 ······26 11.**こんな時には ·····**28 12.参考事項 ······29 13. 製品保証書 ••••••••33

目

次

注意事項

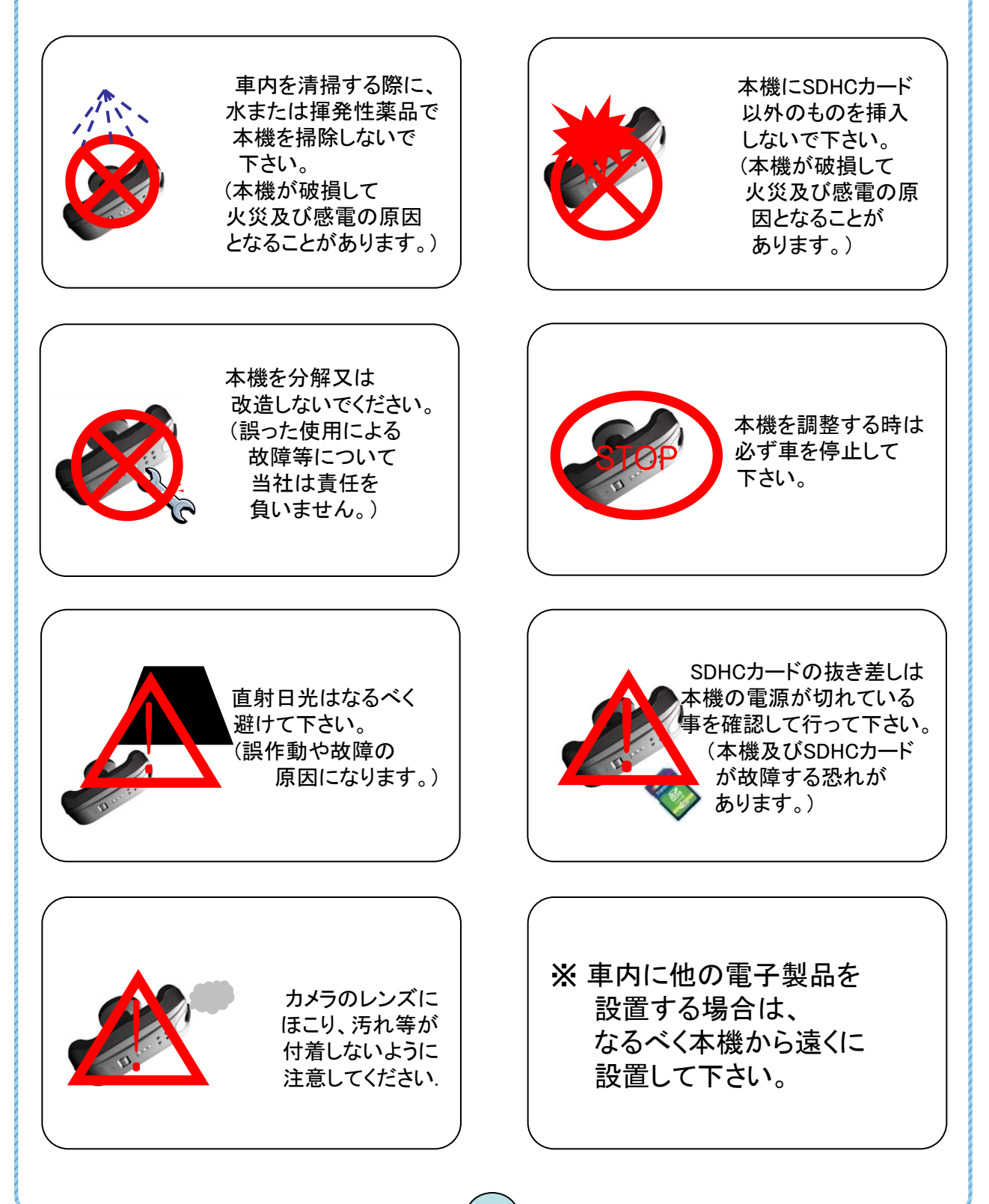

### 製品機能及び特徴

Next-V2Xは、最新の圧縮方式 H.264をベースとした鮮明な画質で、 前方と車内の2方向を同時録画し、運転中の車体への衝撃、オーバースピード等、 もしもの場合の状況を鮮明な動画及び音声で保存するドライブレコーダーです。

#### ♦ 連続録画機能

走行の中に車前方と車内部の映像を連続録画します。 録画速度、録画画質は簡単に調整することができます。 録画速度 - 最大 60フレーム(チャンネル当たり 最大 30 フレーム) 録画解像度 - VGA (640 x 480) 圧縮方式- H.264

#### ◆ イベント録画機能

連続録画の中にイベントが発生時、イベントは設定された値で録画されます。 (ユーザーが設定変更可能)

イベントの種類-緊急(緊急ボタン作動時) 衝撃(車に物理的な衝撃があった時) オーバースピード(速度がユーザーが設定したー定速度以上になった時) 急加速 急減速

イベントの録画時にはイベント(緊急ボタン作動時、衝撃、オーバースピードなど) 発生直前(2~6秒)、発生直後(2~30秒)の映像データが保存されます.

#### ◆イベント検索機能

検索したいイベントのみを表示させることができます。

#### ◆ 映像及び音声、速度及び位置データの分析機能

SDHCカードに録画されたデータは、PCにインストールした専用の映像ビューアーにて 映像の再生と同時に速度及び位置が地図の上に表示されます。

#### ♦ 夜間撮影

夜間には、製品に内蔵した赤外線 LEDが車内部を照射します。 (周辺環境、車種によって車内部の明るさが違うことがあります)

◆緊急事態発生の外部通報

製品構成

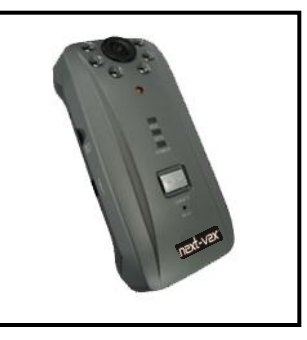

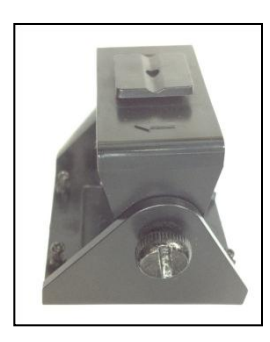

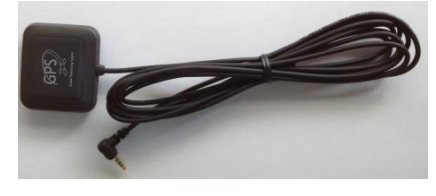

GPSケーブル

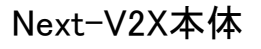

ブラケット

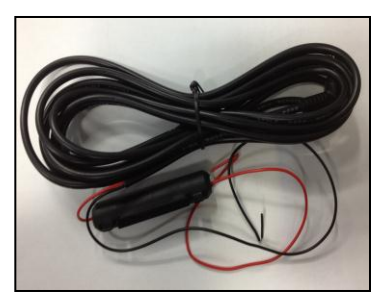

電源ケーブル (アクセサリー電源ヶーブル)

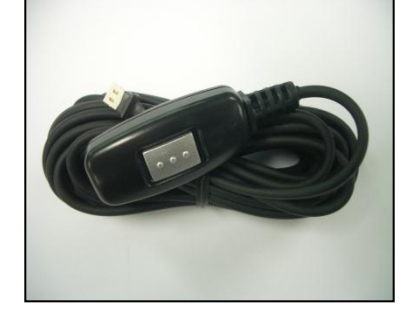

外付緊急ボタン

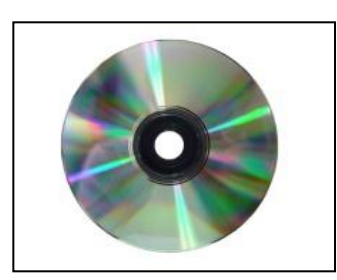

設置ガイド/ インストールCD

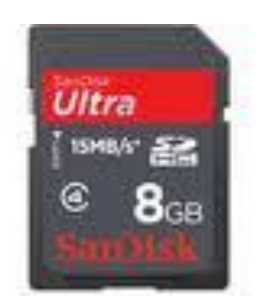

8GB SDHCカード

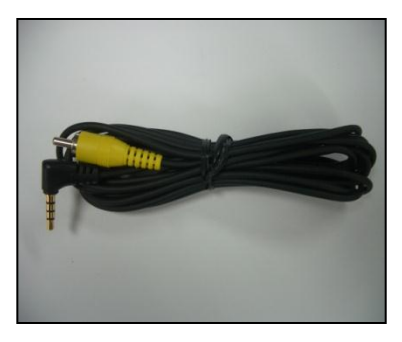

モニターケーブル

## 製品仕様

| Next-V2X 仕 様 |                                          |  |
|--------------|------------------------------------------|--|
| カメラ          | 2EA CMOS カメラ内蔵                           |  |
| Video Input  | 2 チャンネル [Digital] 内蔵                     |  |
| 音声録音         | C-MIC 内蔵                                 |  |
| ビデオ 圧縮方式     | H.264                                    |  |
| オーディオ圧縮方式    | ADPCM                                    |  |
| 録画解像度        | VGA (640 X 480)                          |  |
| 録画速度         | 最大 60fps (各 チャンネル当たり 最大 25fps)           |  |
| 緊急ボタン        | 緊急状況検知、録画                                |  |
| GPS          | オーバースピード、急加速、急減速 各検知、録画                  |  |
| G-Sensor     | 衝撃検知、録画                                  |  |
| 保存メディア       | SDHCカード (最大 32GB、標準 8GB)                 |  |
| 画角           | 前方 : 基本 120°<br>室内 : 広角 175°             |  |
| IR LED (室内用) | 850n 6個 IR LEDと CDS Sensor 内蔵            |  |
| ビューアー        | Next-V2X 専用の映像ビューアー(Windows XP / 7 サポート) |  |
| 電源           | DC 12V ~ 24V                             |  |
| 作動温度範囲       | 0℃~45℃(保存温度範囲: -25℃~ 85℃)                |  |
| 作動湿度範囲       | 10 ~ 95% (40°Cで)                         |  |
| サイズ          | 65 (W) X 140(D) X 30(H) mm               |  |
| 重さ           | 150g                                     |  |
|              |                                          |  |

本取扱説明書の内容は性能向上のために事前予告なしに変更することが ございますので、ご了承下さい。

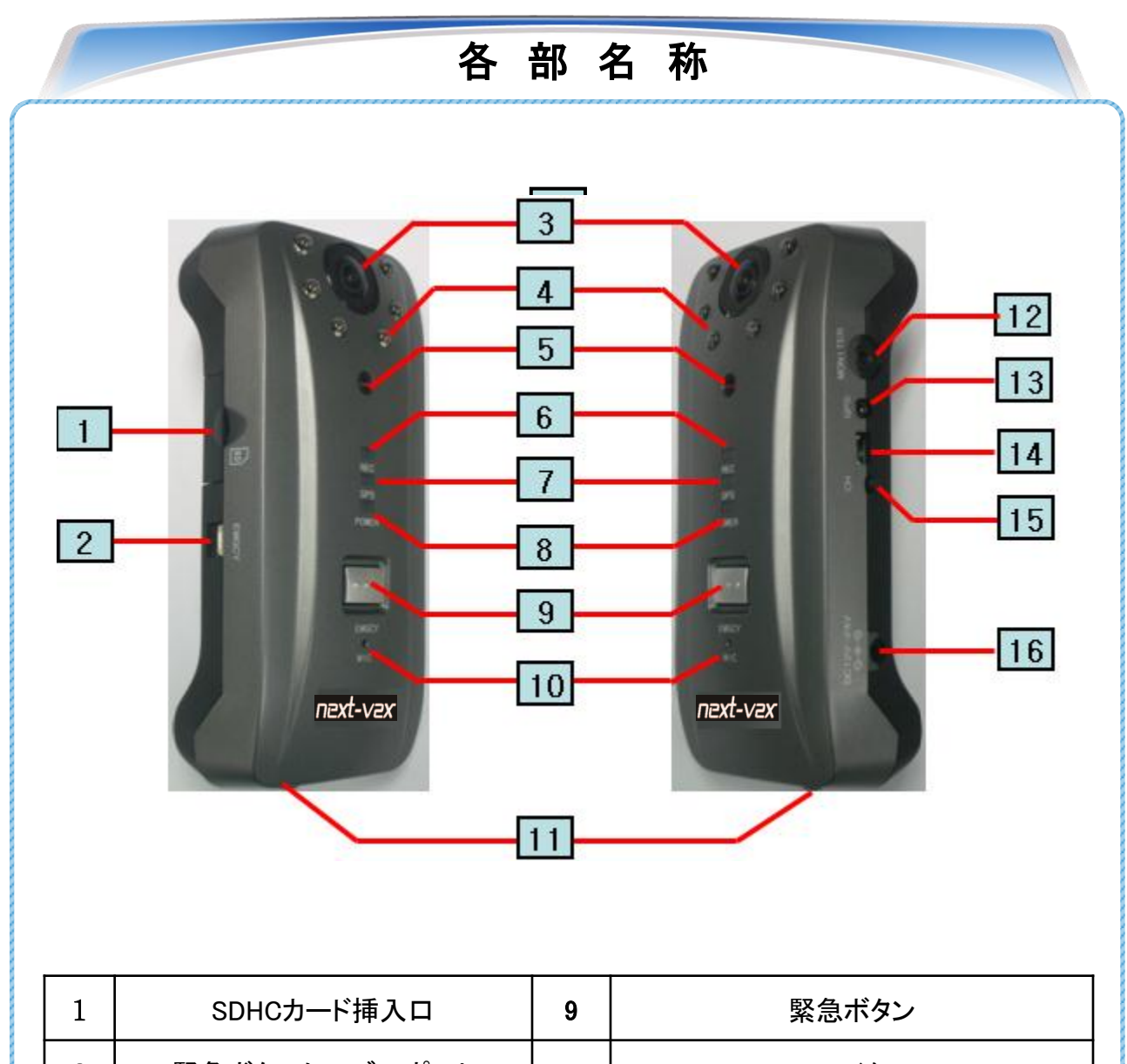

| - |              |    |                              |
|---|--------------|----|------------------------------|
| 2 | 緊急ボタンケーブルポート | 10 | マイク                          |
| 3 | 室内カメラ        | 11 | 前方カメラ                        |
| 4 | 赤外線 LED      | 12 | モニターケーブルポート                  |
| 5 | CDS センサー     | 13 | GPS ケーブルポート                  |
| 6 | 録画 LED       | 14 | 外部SDカード<br>リーダー機ポート          |
| 7 | GPS LED      | 15 | チャンネル変換スイッチ<br>(モニターケーブル連結時) |
| 8 | 電源 LED       | 16 | 電源ケーブルポート                    |
|   |              |    |                              |

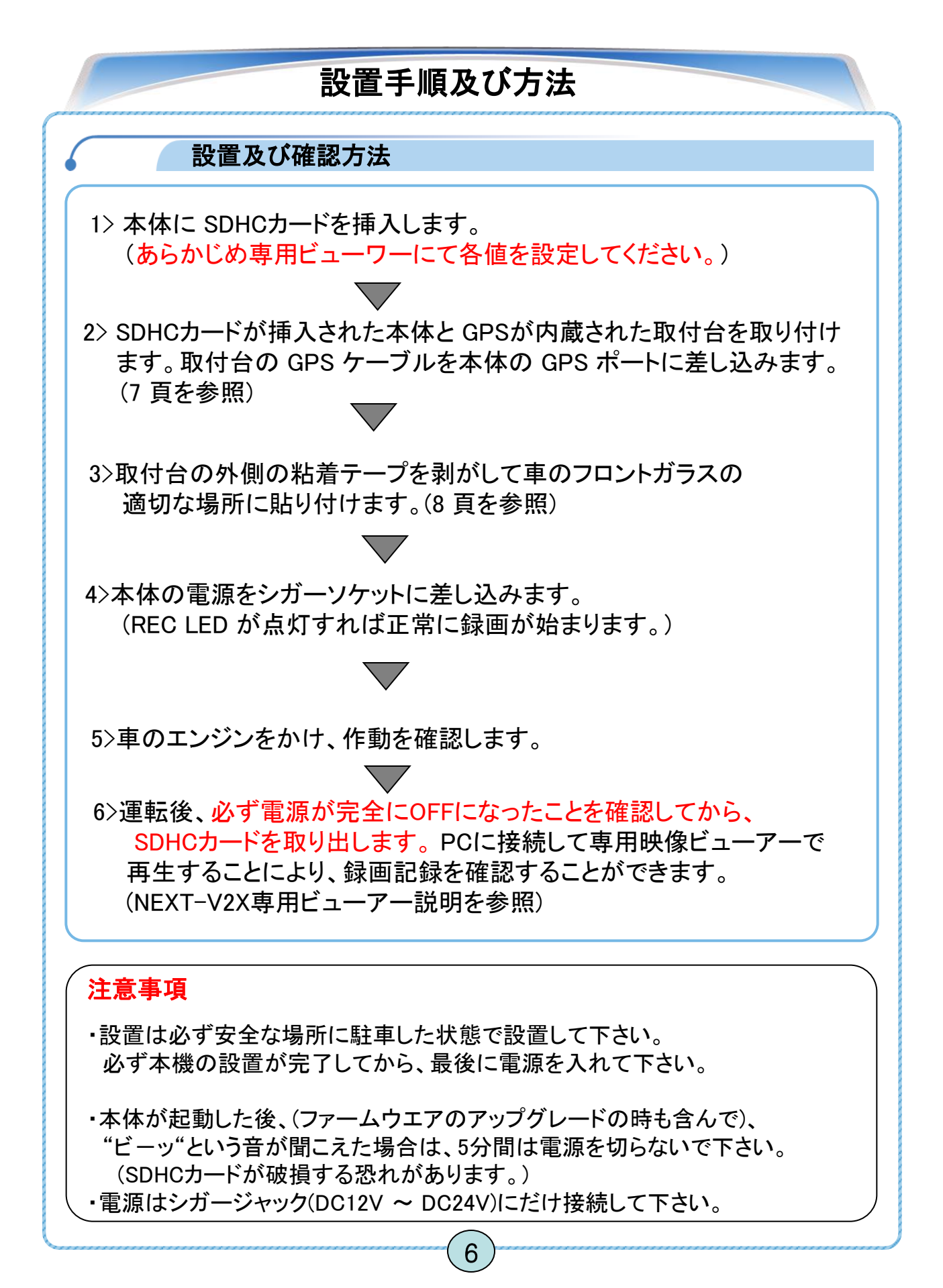

## 設置手順及び方法 設置方法 1> 本体 :本体に SDHCカードを挿入 (あらかじめ専用ビューワーにて各値を設定してください。) ✓ 本体に左側の図のように SDHCカードを挿入して フタを閉じます。SDHCカードを挿入せずに電源を 入れると、"ビーッ"という音がしてデータ保存されません。 ✓ SDHCカードを取り出す場合は、電源が完全に 切れていることを確認してからフタを開けます。 指で強めにカードを押すとSDHCカードを取り出すことが できます。 注意事項(参考事項 31頁を参照) SDHCカードは製品に同封された物のみを使って下さい。 他のSDHCカードを使用した場合、誤作動の原因になることが あります。 SDHCカードを無理やりピンセットや爪で抜き取る場合、 本機及びカードの故障となる場合がありますので、 ご注意下さい。 誤作動が発生した場合、SDHCカードをPC等で一旦初期化すると 正常に使用できる場合があります。

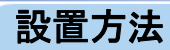

3>車のフロントガラスの適当な位置に本機をセットし、貼り付けます。 (推奨設置:下の写真を参照)

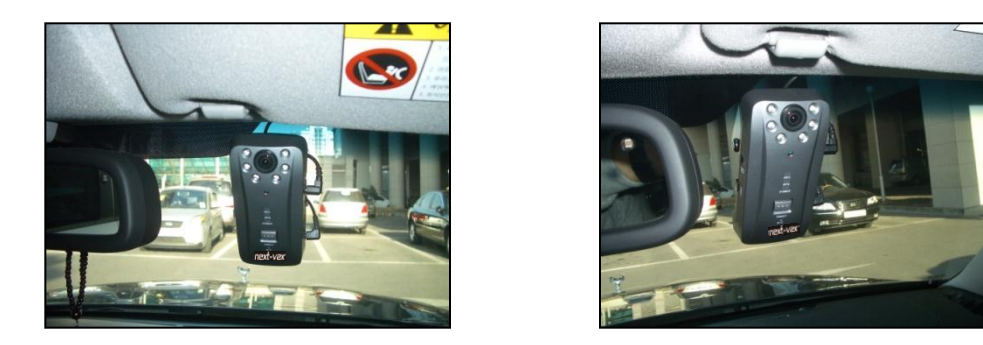

#### 注意事項

 ・車内にラジオアンテナ(ガラス接着型)、カーナビゲーションシステム 等がある場合、本機のGPS受信率に影響を与えることがあります。
 ・地域によって GPSの受信時間に多少差がある場合があります。

#### 4>本体に電源を取り付けます。

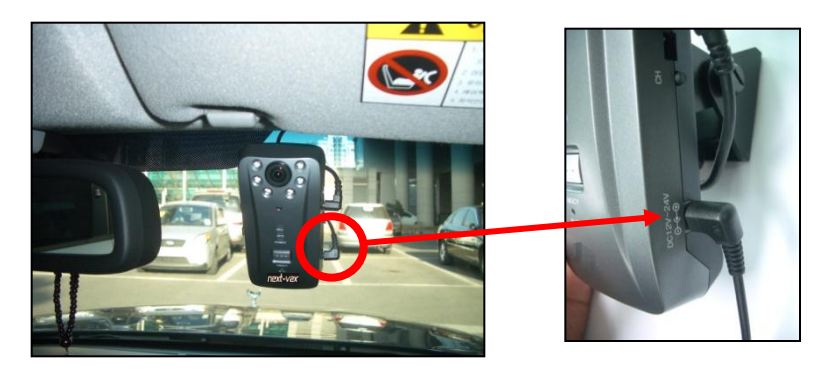

✓ 本体の側面に電源ケーブルポートに電源ジャックを挿入します。 電源ケーブルは必ず同封されたケーブルを使ってください。

設置方法

5> 電源ケーブルを取り付けについて

ヒューズ電源ケーブルを取付ける際は取扱詳細を確認下さい。

✓ 電源ケーブルを取り付けた後、 車のキーをONにすると電源が入り、本機が起動 します。POWER、RECのLEDが点灯している事を 確認してください。

 ✓ GPS LEDは正常な位置情報を受信した時に 点灯します。

#### 注意事項

本体が起動した後、(ファームウエアのアップグレードの時も含んで)、 "ビーッ"という音が聞こえた場合は、5分間は電源を切らないで下さい。 (SDHCカードが破損する恐れがあります。)

#### ※ Next-V2Xのリアルタイム映像の連結方法

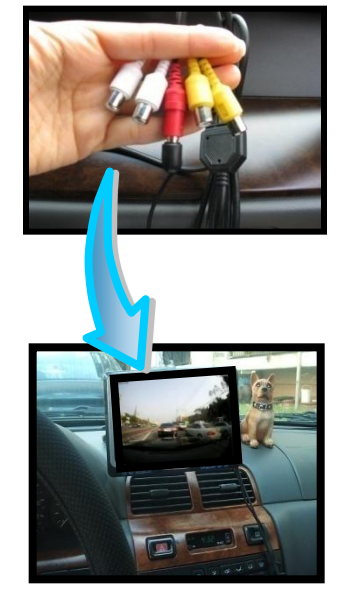

- ✓ 付属のモニターケーブルを Next-V2X モニターポートに 差し込みます。
- ✓ モニターケーブル端子を車に設置されたナビゲーションや その他のディスプレイ機器の "Video INPUT" 入力端子に 差し込みます。
- ✓ CVR V2 右側面のチャンネル切替ボタンを押すと、 前方や室内のリアルタイムで保存される映像を見ることが できます。

※ ディスプレイ機器の入力端子は必ずディスプレイ機器 に付属の入力端子を使用して下さい。

※ 一部のディスプレイでは映像が見えないこともあります.

#### 設置方法

#### ※ 起動時の本体LED表示

\*電源をオンにして、起動するのに約30秒かかります。

電源をオンにすると、一旦表面の3個のLEDが点灯します。 そして一旦、短い「ビッ」という音と共に全て消灯し、録画する準備の状態 に入り、上下のLEDが点灯し、録画が始まります。

録画が始まり、GPSを受信し始めたら、表面の3個のLEDが全て点灯した状態になります。

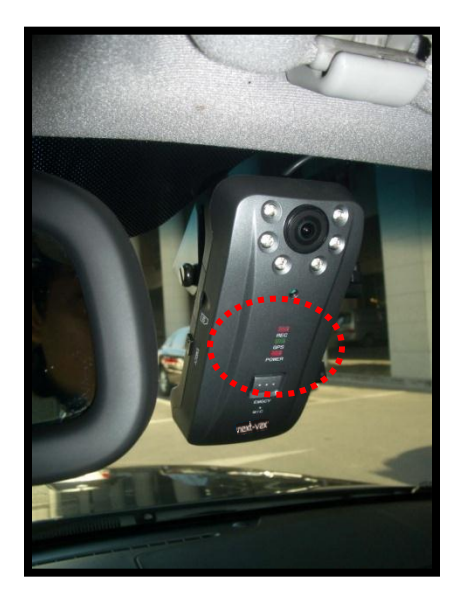

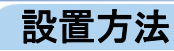

#### ※ 緊急ボタンの取り付け

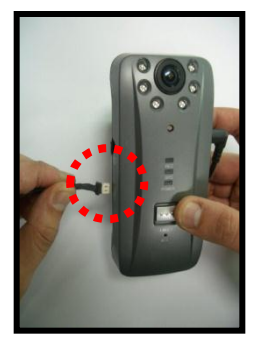

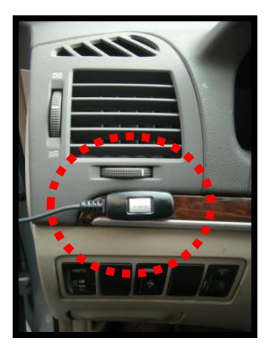

✓付属の緊急ボタンケーブルを Next-V2X 本体の緊急ボタンケーブルポートに 差し込んだ後、運転席部の適当な位置に設置して下さい。

#### ※ 本体の LED ランプの機能

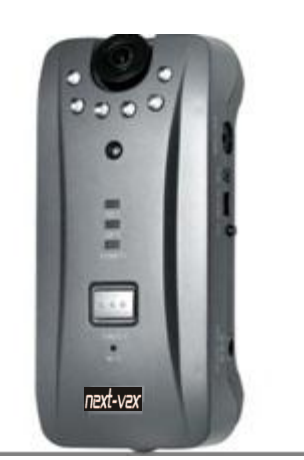

✓ REC: 赤色

 (録画作動可否)
 - 正常に録画されている時は、常に点灯しており、
 イベントが発生した場合は設定時間中点滅します。

 ✓ GPS: 緑色 (GPS 受信可否)
 -正常に作動している時は、常に点灯しており、 受信ができない場合は点滅します。

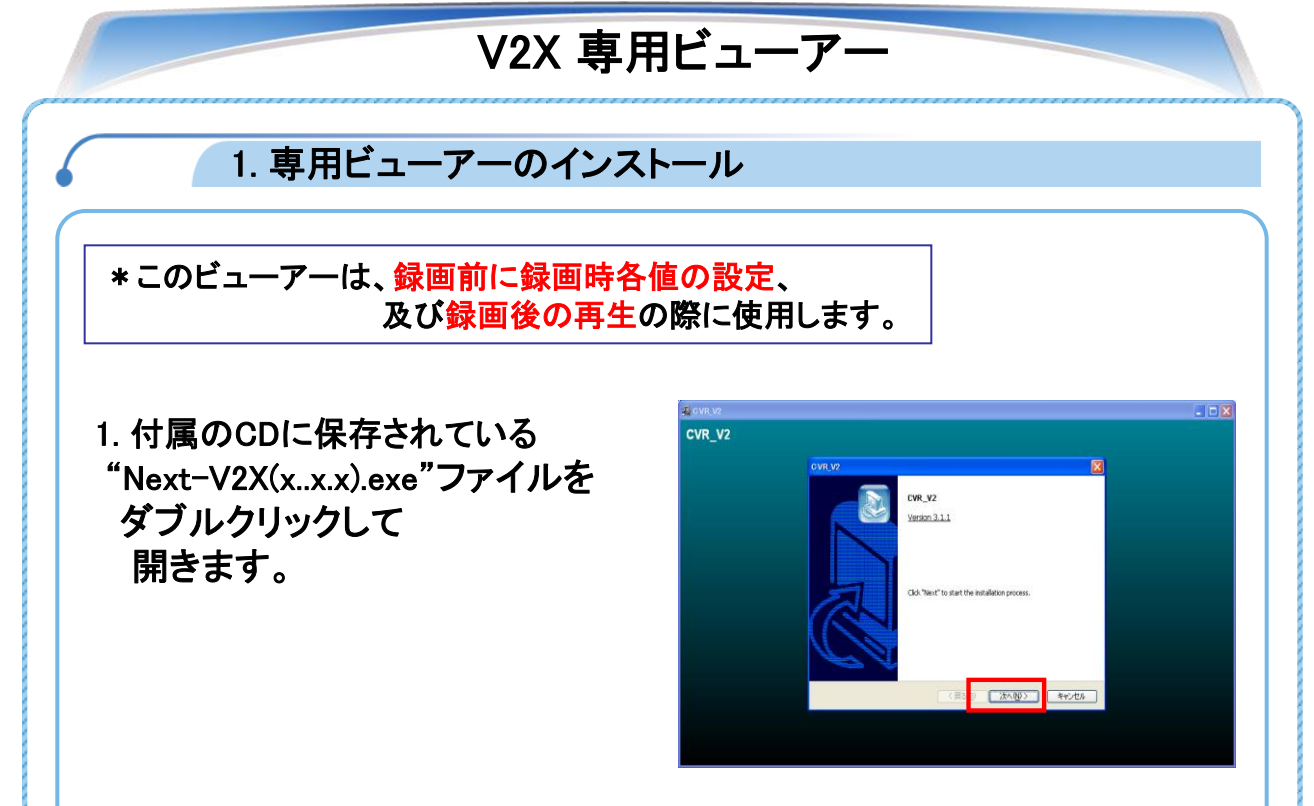

2."標準インストール"を選択後、"次へ"をクリックして"完了"をクリックします。

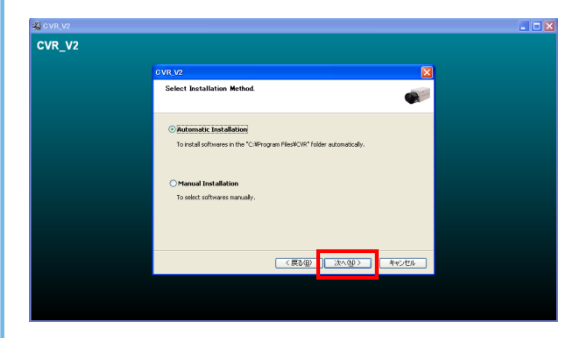

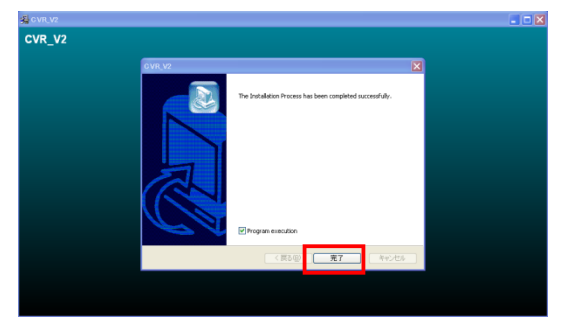

3. インストールが完了すれば、デスクトップ画面に Next-V2X ショートカットアイコンが 作成されます。

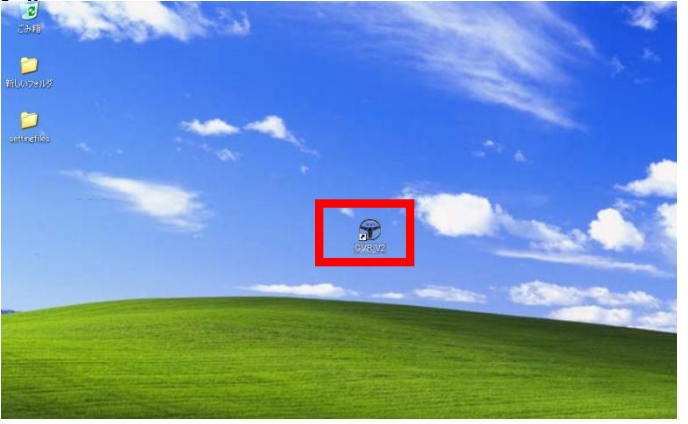

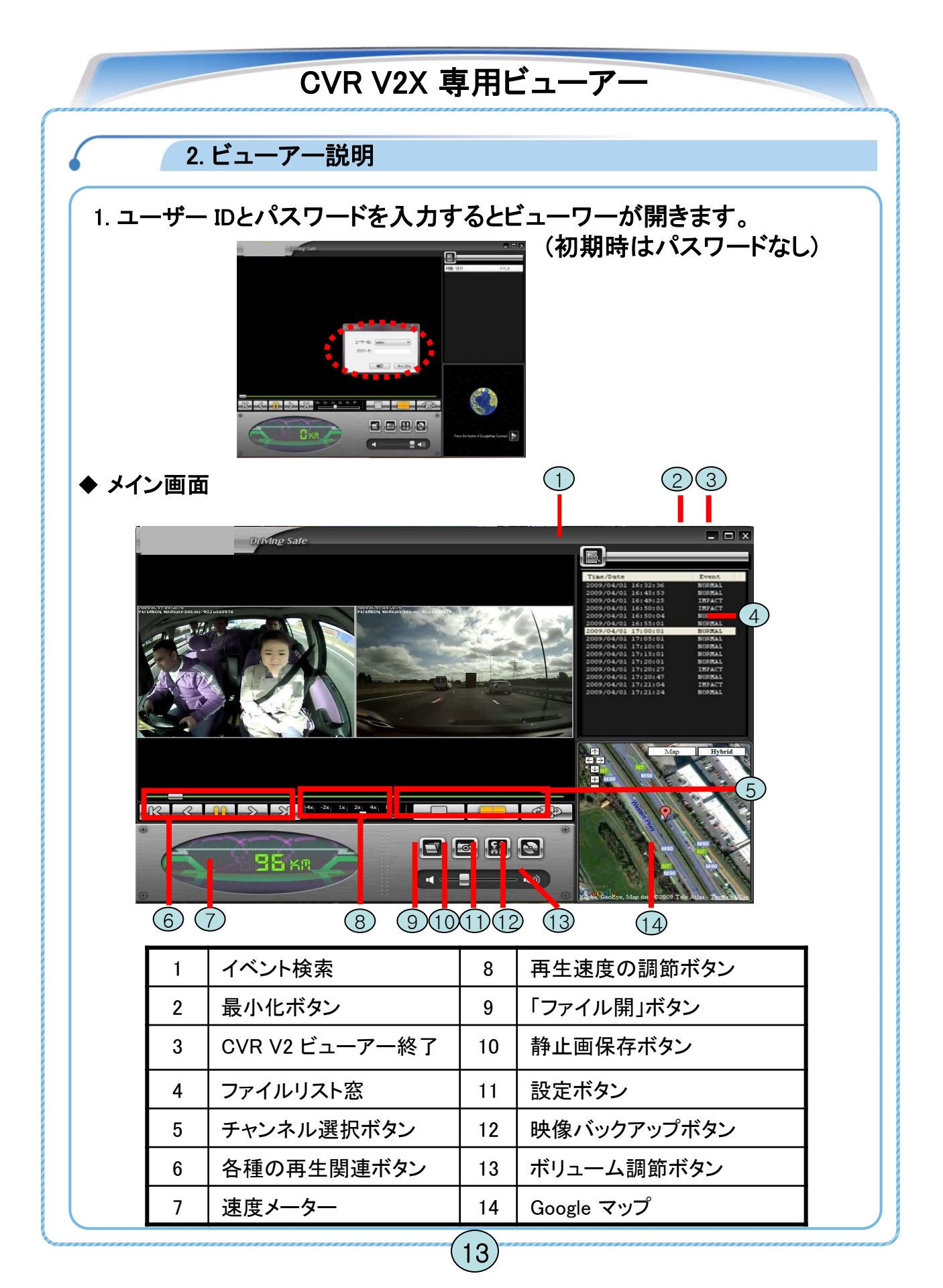

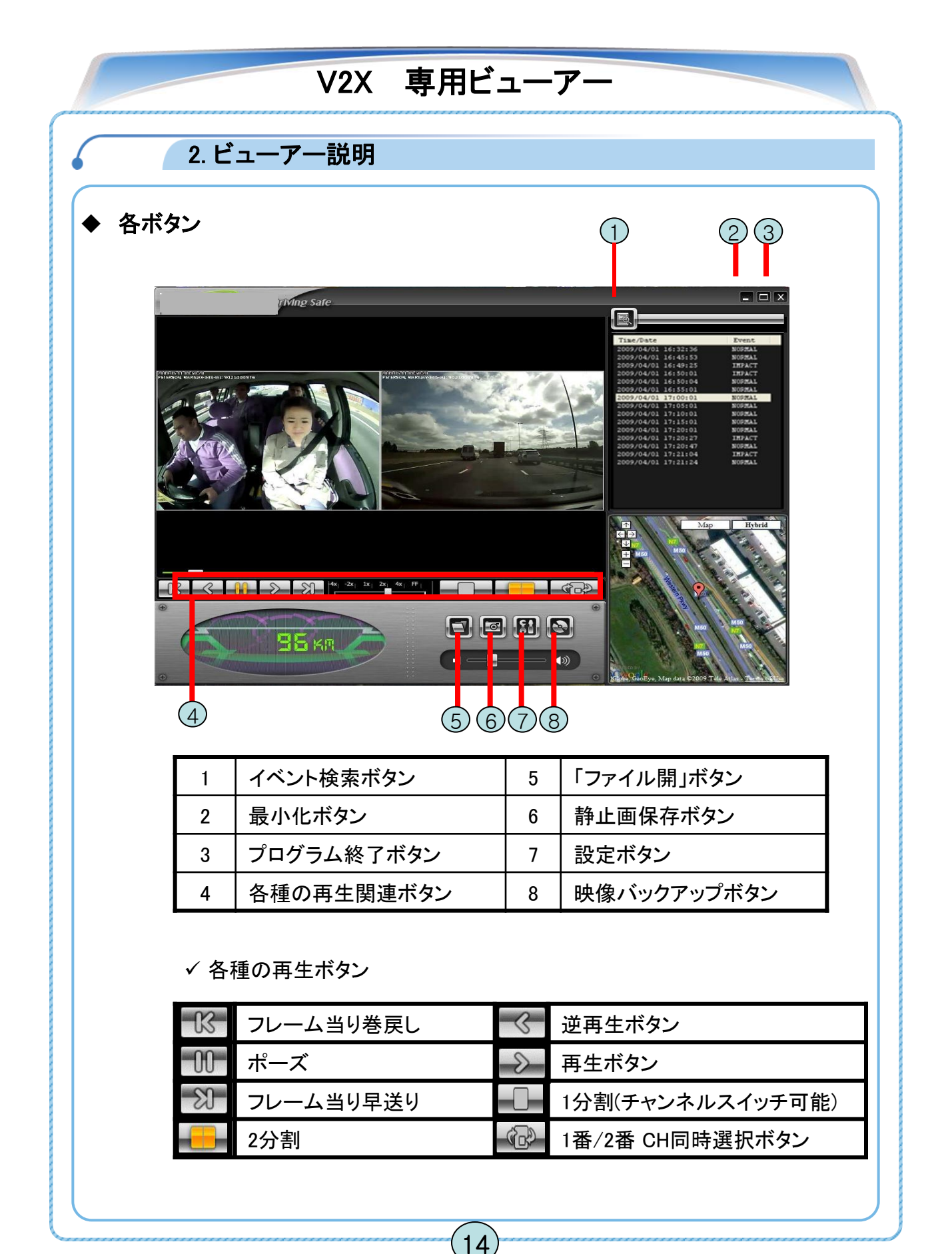

#### Next-V2X 専用ビューアー 2. ビューアー説明 ▶ ① 再生リスト Next-V2Xビューアーは右側中央に録画されたファイルが各イベント別にリスト化され "普通 "、"緊急"、"衝撃"、"オーバースピード"等イベント別に検索することが できます。 リスト化されたファイルは基本的に年/月/日/時/分/秒/イベント名に表示されます。 ◆ ② 地図ビュー 録画された映像を再生すると同時に車の運行位置が地図の上に表示されます. 2種類のMAPで表示することができます。 Next-V2X ビューアーを起動するPCがインターネットに繋がれていることが条件です。 (Googleマップと連動します。) 1. Next-V2X ビューアーを起動して 地図を見る場合、地球儀下端の Google マップ連動ボタンをクリック Press this button if GoogleMap Connect. してください. 日本橋 City 柏第二中 柏日体高 柏市 2. 右記の図は、パソコンがインター 大津川 柏リ ネットに繋がれていない場合に 表示されます。 柏霊園 印市立図書館 名戸ケ谷 病院 增尾り Google tata @2009 ZENBIN 中央公園 Driving Sat 國 $\bigcirc$

15

 $\mathcal{D}$ 

**(**)

( -===

95 KM

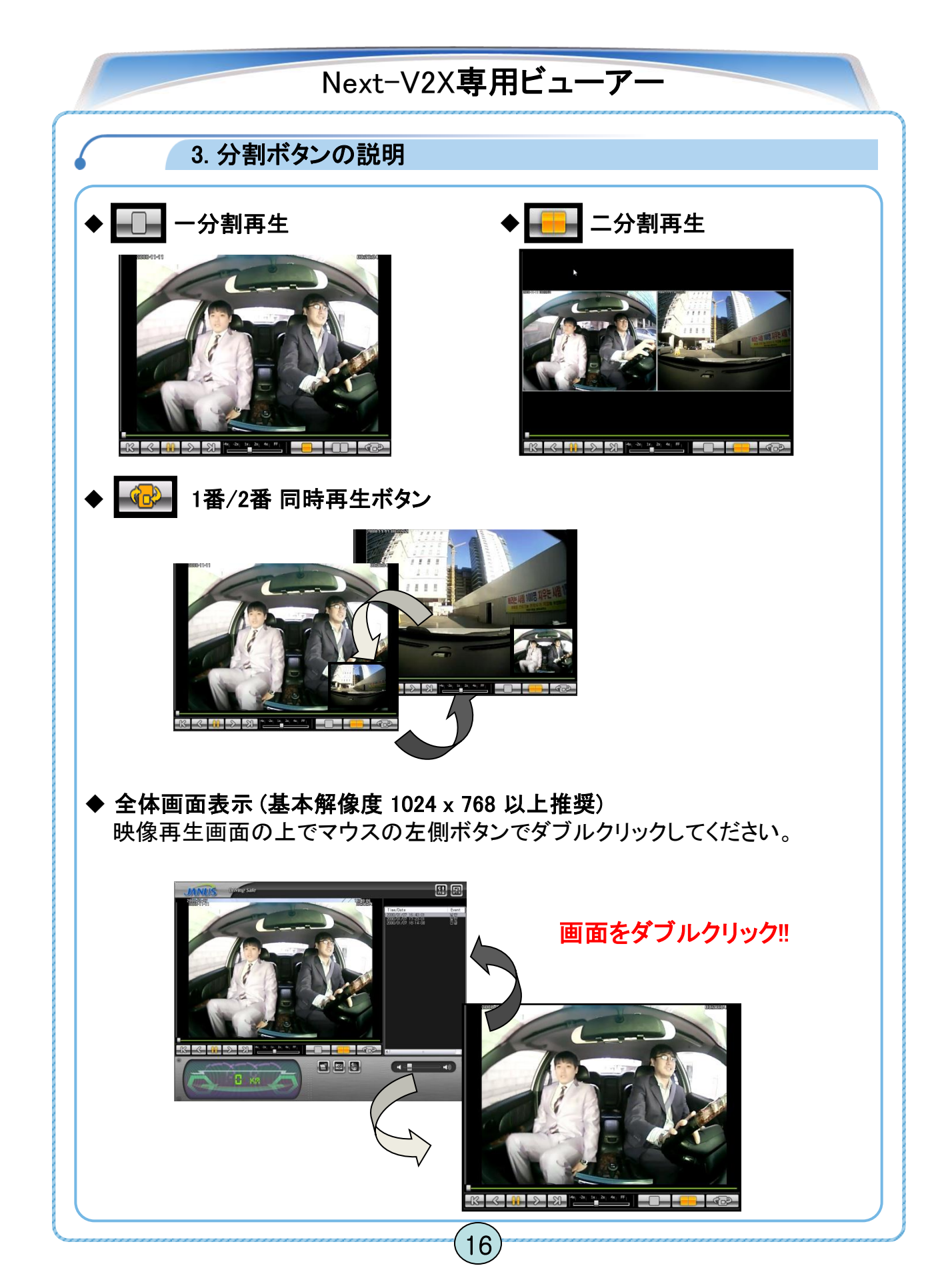

## Next-V2X専用ビューアー

#### 4. 各種設定ボタンの説明

Ð イベント検索

上記のイベント検索ボタンを押すと映像が止まり、イベント検索ボックスが 開きます。

検索したいイベントの前のチェックボックスをチェックしてアプライ(適用)ボタンを 押すと、チェックしたイベントだけリスト化され、再生リストに表示されます。

但し、元のリストに表示されていないイベントを選択した場合は、 下記の警告表示が表示されます。

| イベント サーチ         |             | $\mathbf{X}$                          |
|------------------|-------------|---------------------------------------|
| _1ヘ♡トリスト<br>_サーチ |             |                                       |
| □普通              | ■ 緊急        | □衝撃                                   |
| □オーバースピ          | - □急減速      | <ul> <li>急加速</li> <li>アプライ</li> </ul> |
|                  |             |                                       |
| 確                | 1 <b>2</b>  | ×                                     |
| (                | 〕 [普通] Data | is not Exist.                         |
|                  |             |                                       |
| 存在しないイベント        | を選択した時、警    | 告ウインドウが表示されます。                        |

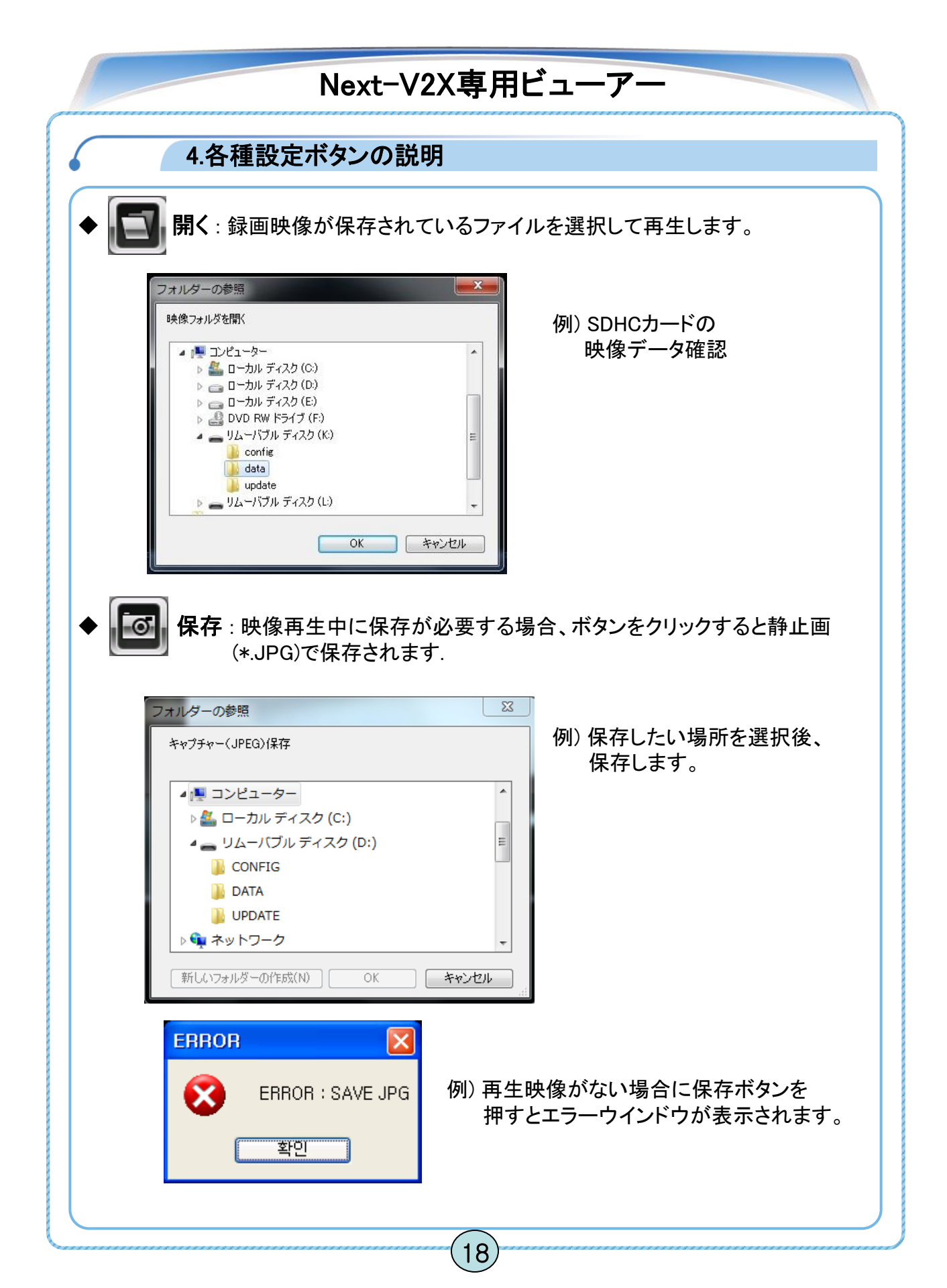

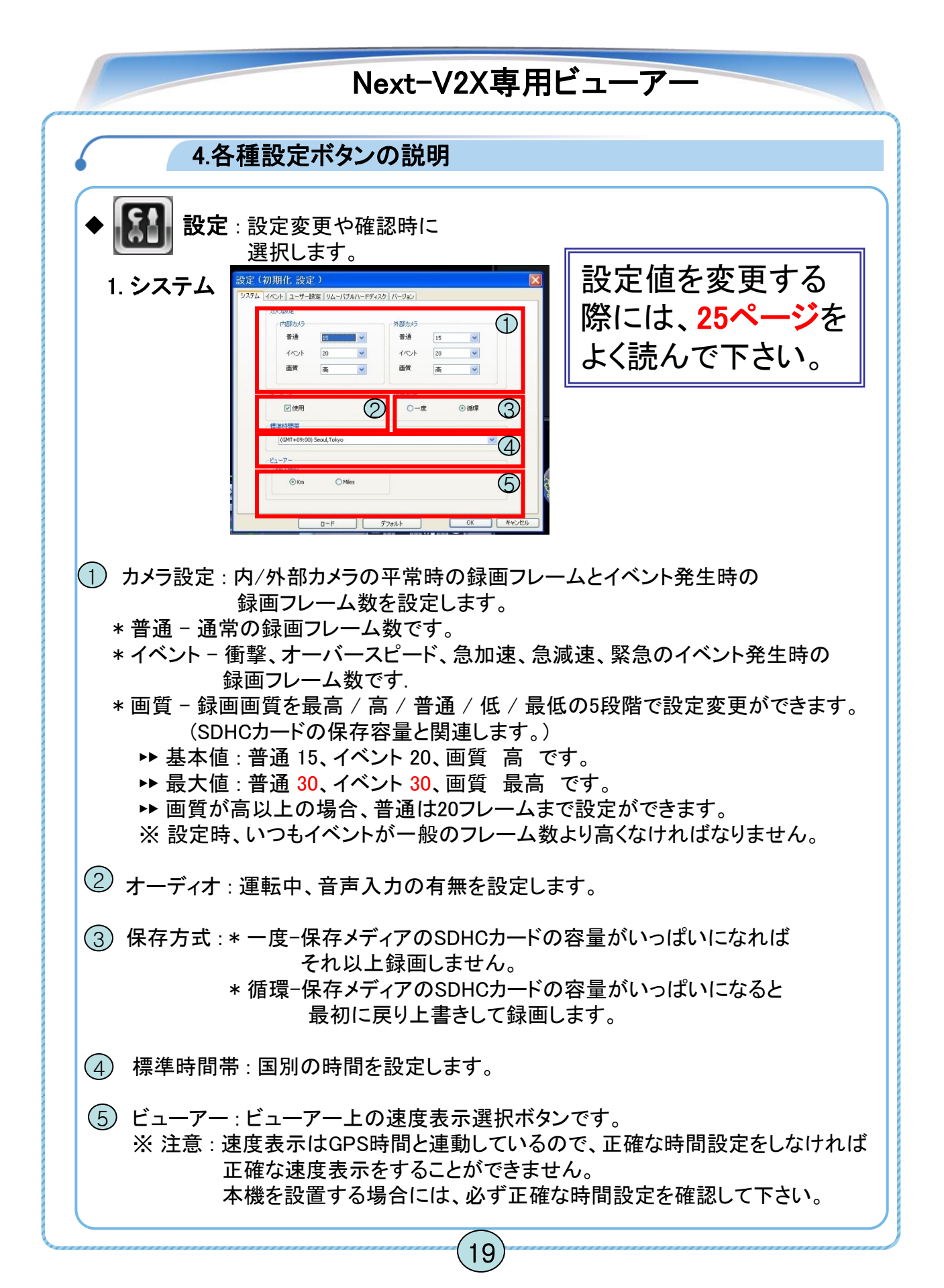

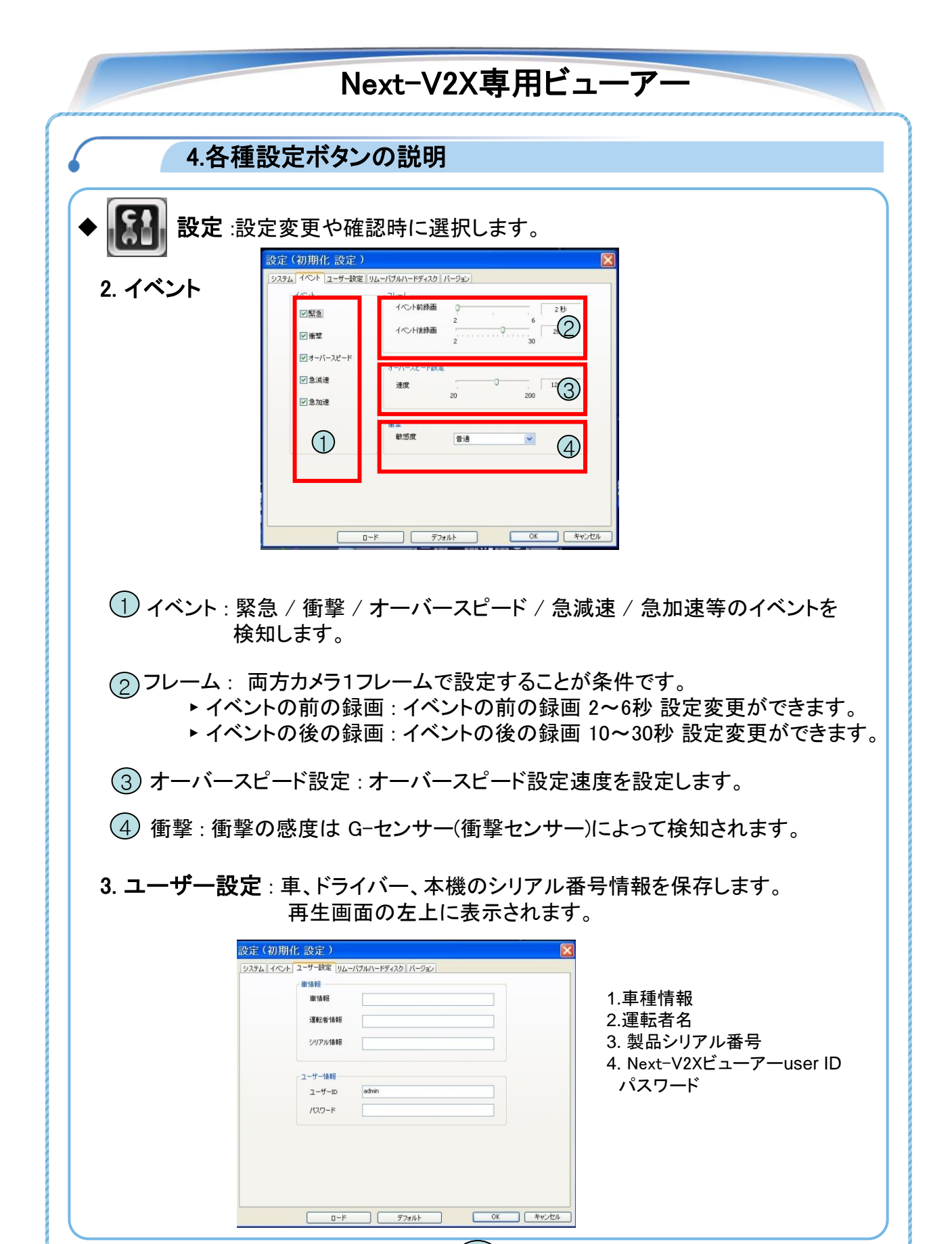

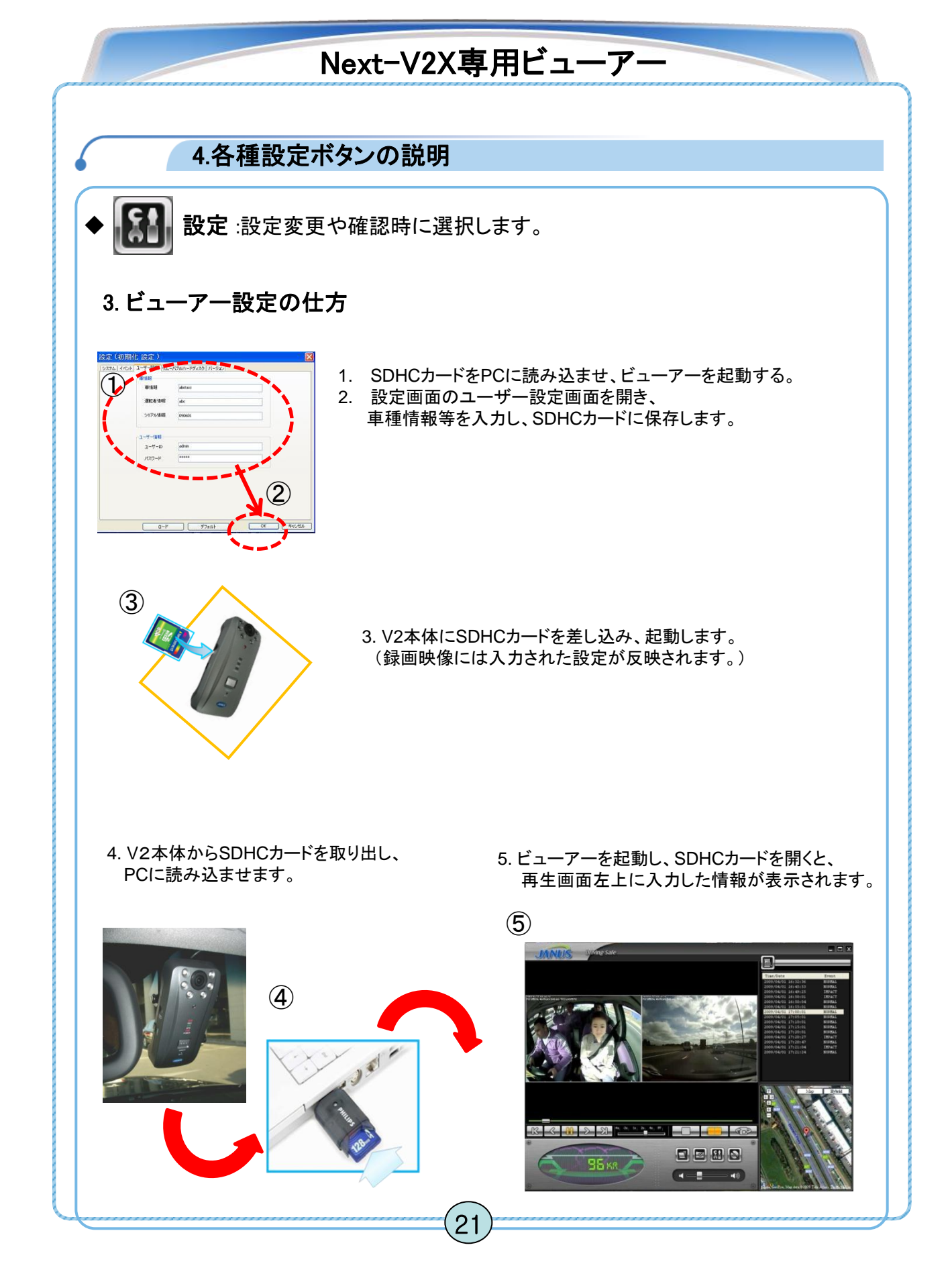

## Next-V2X専用ビューアー

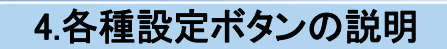

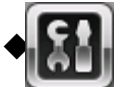

設定:設定変更や確認時に選択します。

- 4. リムーバルディスク: リムーバルディスクを初期化する機能です。 (SDHCカード、USBメモリ等)
  - ▶ドライブ選択

リムーバルディスクが何も繋がっていない場合、"不明"と表示されます。 一つ以上のリムーバルディスクが繋がれた場合、 該当するドライブ名とディスク名、全容量、空き容量が表示されます。

ドライブを選択後にフォーマットボタンを押すとフォーマット情報ウインドウが 表示されます。以後は一般的な初期化と同じです。

22

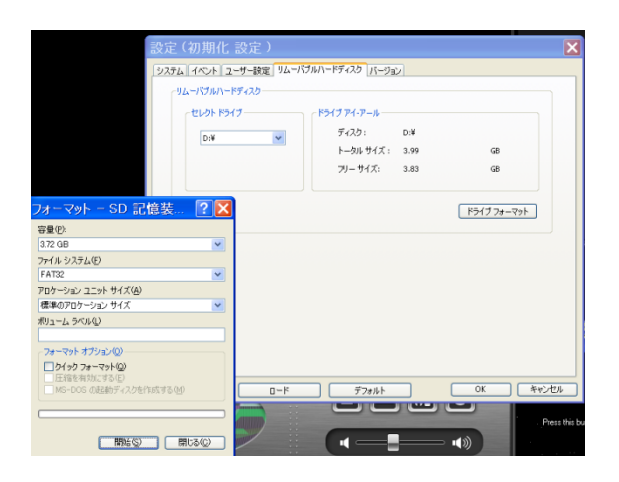

 ディスクを初期化した後、Next-V2X本体に ディスクを挿入し、電源を入れると 自動的にディスク内に3個のフォルダ (data、update、config)が作成されます。 configファイルの中に基本設定値が 入っているsystem.cfg ファイルが 作成されます。

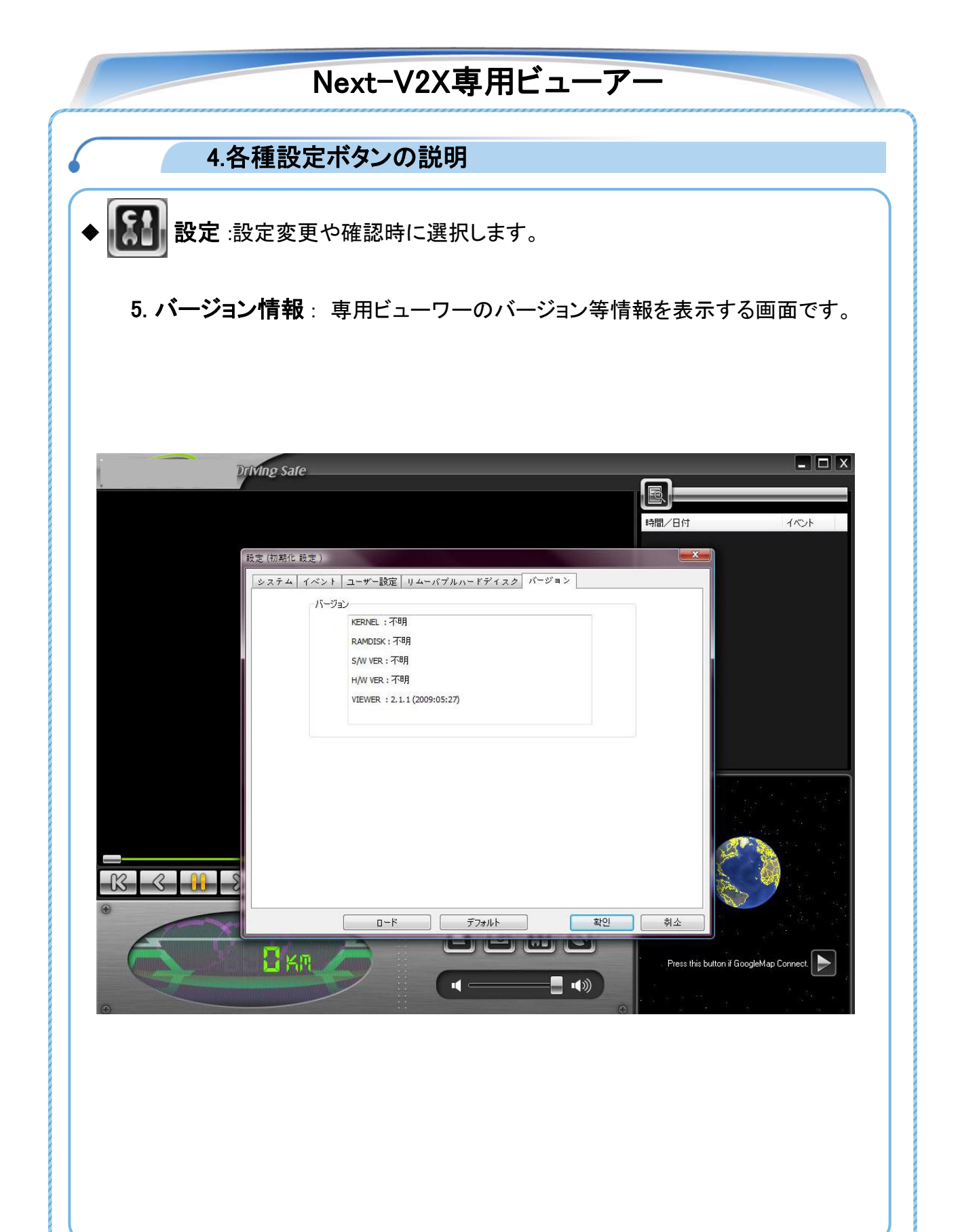

| Next-V2X専用ビューアー                                                                                                    |  |  |
|----------------------------------------------------------------------------------------------------|--|--|
| 4.各種の設定ボタンの説明                                                                                                    |  |  |
| ◆ <b>「」 バックアップ</b> :閲覧するソフトの種類によって保存方法が異なります。                                                                                                    |  |  |
| Image: Non-Constraint of the image: Non-Constraint of the image: Non-Constrainto Non-Constraint of the image: Non-Constraint of the image: Non |  |  |
| 重要 提出用データは、②AVI 保存方法 を推奨します。<br>(フリーソフト「AVSメディアプレーヤー」閲覧可能)<br>①JDF 保存方法 (ビューアーソフト(専用ソフト)による閲覧方法)<br>1.音声の有無を選択し、バックアップする場所を選択。「次へ」ボタンを押す。                                                                                                    |  |  |
| パックアップ指辑       音声 有/無       注意         ・カメラ       音声 く       注意         ・パックアップデータ経路       「パックアップデータ経路       音声録音が必要な場合は<br>必ず「チェック」をつけて下さい。                                                                                                    |  |  |
|                                                                                                    |  |  |
| <<br>(戻る(g) <b>完</b> 了 キャンセル                                                                                                    |  |  |

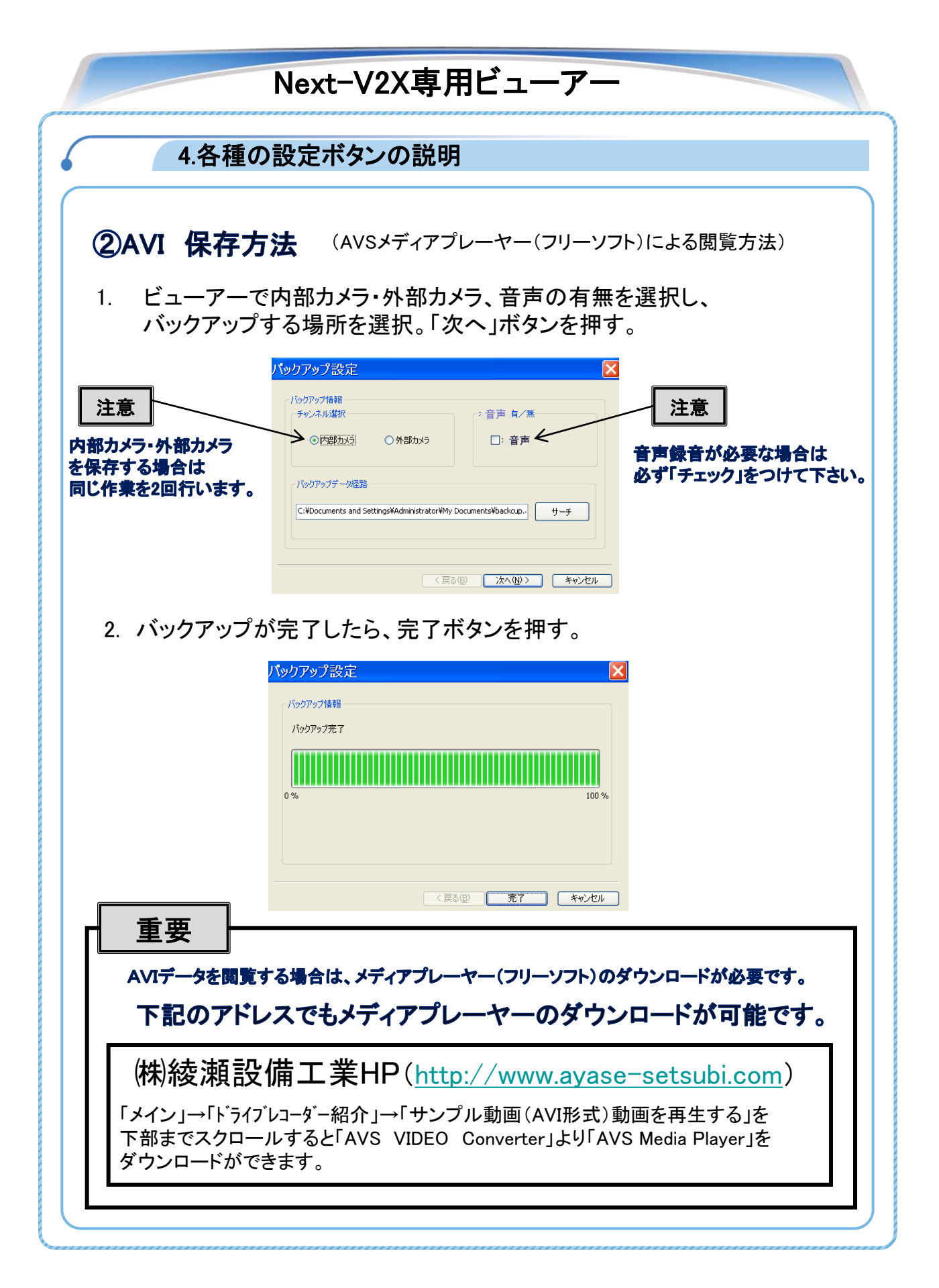

## 設定値変更

◆設定値変更及びアップグレード方法

Next-V2Xのファームウエアの機器の設定値変更及びアップグレードは 全てSDHCカードを通して行われます。

#### ◆設定値変更

Next-V2Xビューアーを利用して設定値を変更後、Next-V2X本体に SDHCカードを挿入し、電源を起動して作動させると自動的に変更 された設定値が適用されます。

- 1. 電源を切った後、Next-V2X本体からSDHCカードを取り出します。
- 2. SDHCカードをPCに接続します。

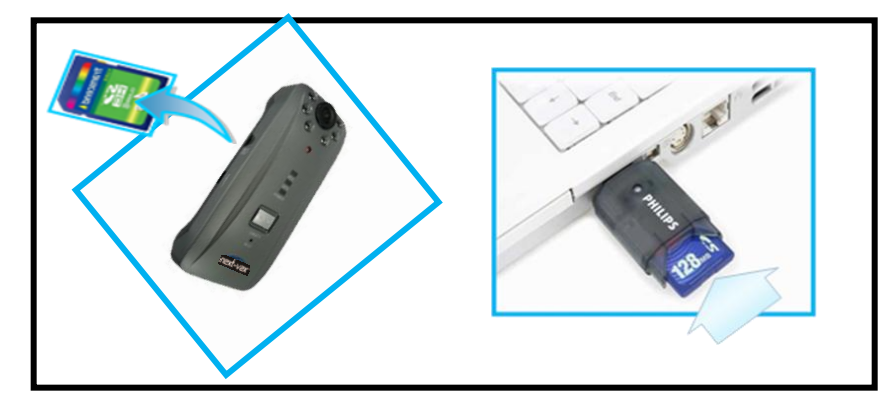

- 3. ビューアーを起動します。(12 頁参照)
- 設定ウインドウの下左端の"ロード"ボタンを押します。(18~21 頁参照) (初めて現われる設定値は初期値です。) (実際には、設定前にSDHCカードのconfig フォルダをクリックし、 その中のsystem.cfgファイルを選択し、「開く」ボタンを押して下さい。
- 5. 設定ボタンを押して設定値を設定します。(18~19 ページ参照)
- 6. 4のsystem.cfgファイルを上書きして下さい。
- 7. ビューアーを終了して、SDHCカードを取り出します。
- 8. SDHCカードを Next-V2X本体に差し込んで、電源を入れ起動させると アップグレード時と同じように自動的に適用されます。

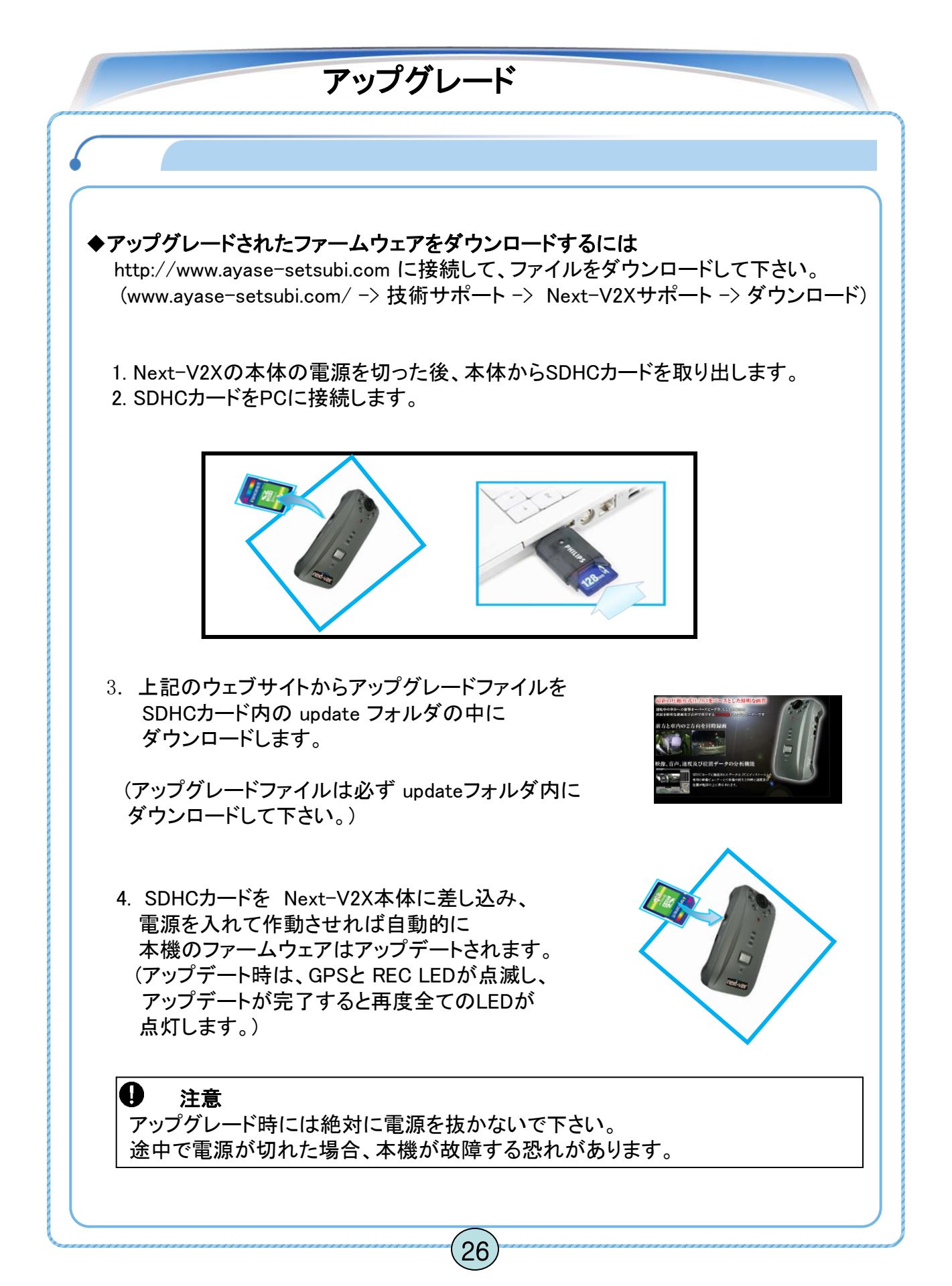

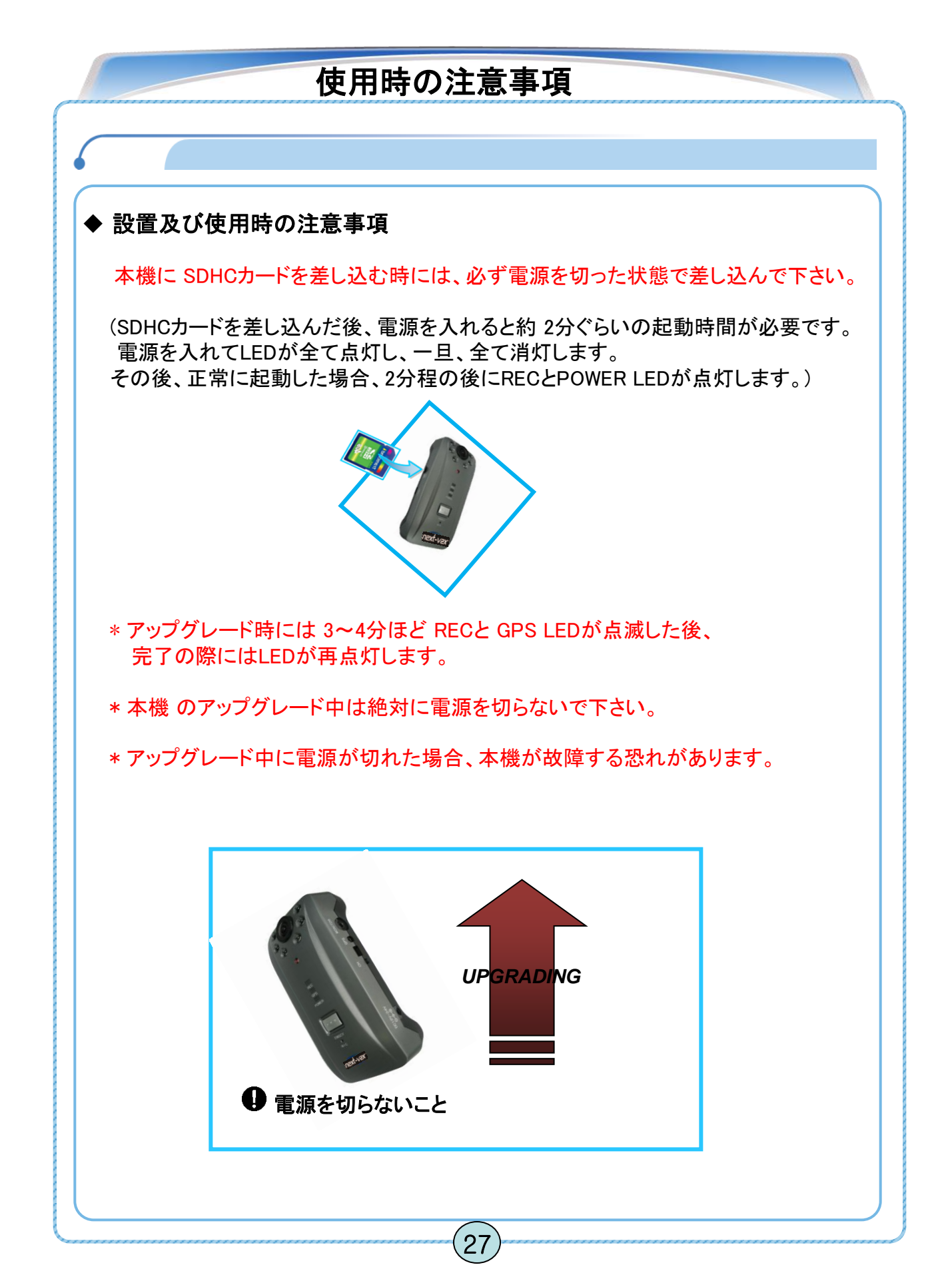

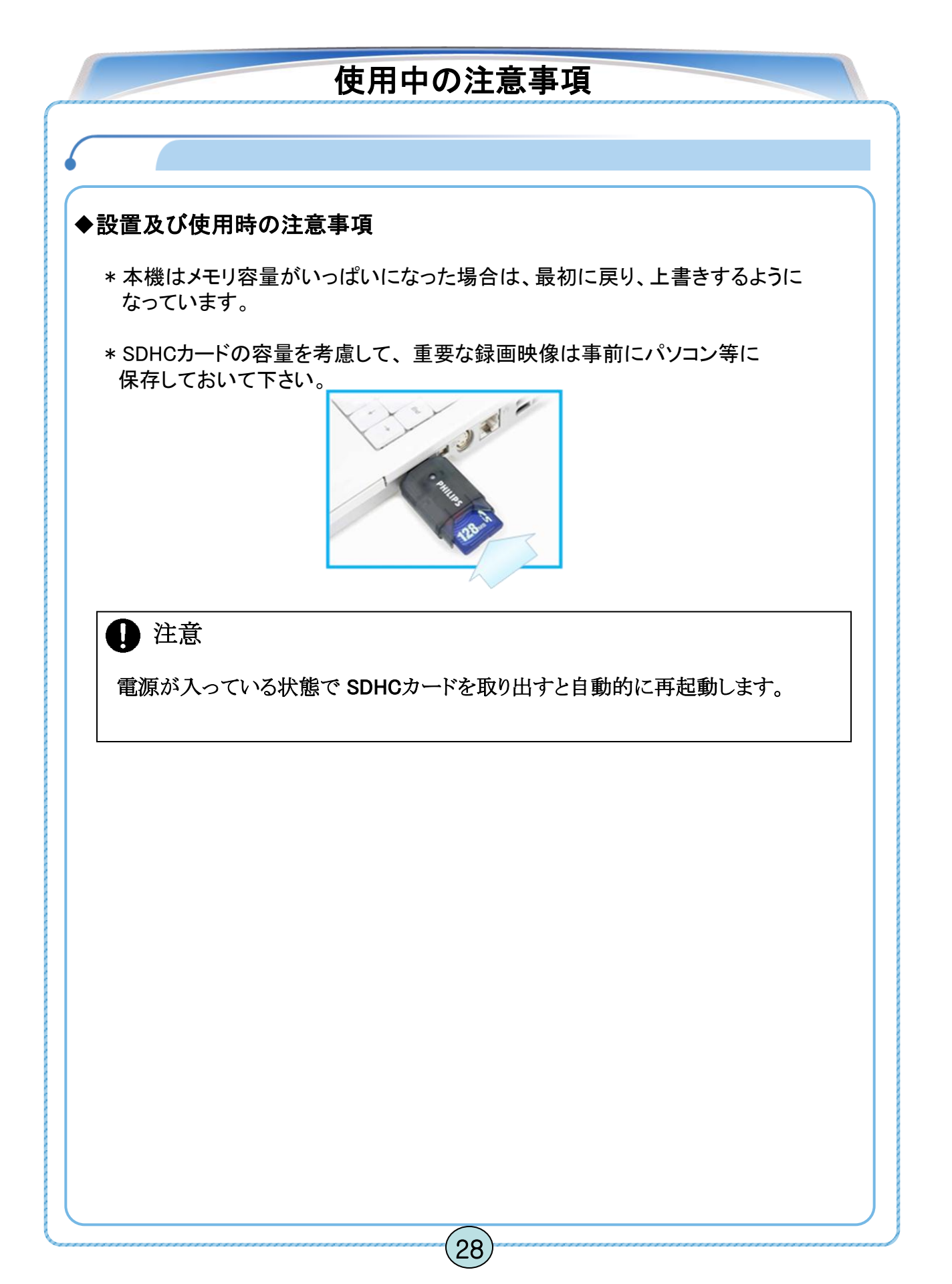

## こんな時には

## こんな時には

| 状況                                                     | 回答                                                       |  |
|--------------------------------------------------------|----------------------------------------------------------|--|
|                                                        | 電源プラグが正確に繋がれているか確認してください                                 |  |
|                                                        | 入力された電源の電圧が正確か確認してください(12V~24V)                          |  |
| 機器の電源が入らない                                             | シガーソケットが正しく装着されているか確認してください                              |  |
|                                                        | 本器機の電源が正確に繋がれた場合にも電源がつかない時には<br>ご購入先に連絡してください            |  |
|                                                        | モニターケーブルが本体に正確に繋がれているか確認してください                           |  |
| 機果の電源は1っているが                                           | モニターの電源がついているのか確認してください                                  |  |
| 機器の電源は入っているか、<br>モニターに画面が出ない                           | モニターと機器を連結している映像ケーブルが正しく繋がれているか<br>確認してください              |  |
|                                                        | 電源プラグを一旦外して、再度繋げてください                                    |  |
|                                                        | 前方、室内両カメラに遮蔽物があるか確認してください                                |  |
|                                                        | 音が聞こえるが、映像が黒く映る場合、 VGA ドライブを最新バージョンで<br>アップグレードしてください    |  |
| 録画した映像がビューアーで<br>正常とに映らない                              | 再生時映像が黒く映る場合、ビューアーソフトを一旦終了させて、<br>再起動してください              |  |
|                                                        | グラフィックカードのドライバーがインストールされているか確認してください                     |  |
|                                                        | 上記事項を実施しても症状が変わらない場合、ご購入先に連絡してください                       |  |
|                                                        | SDHCカードが正常に本体に差し込まれているか確認してください                          |  |
|                                                        | SDHCカードが FAT32でフォーマットになっているのか確認してください                    |  |
| 機器の電源は正常ですが、<br>REC LEDが点灯していません。<br>(SDHCカードに問題がある場合、 | SDHCカードを長期間使用時、エラーが発生することがあります<br>パソコンでフォーマットした後に使ってください |  |
| 約 2分間隔で再起動します)                                         | SDHCカードが正常かどうか確認してください                                   |  |
|                                                        | SDHCカードが推奨する仕様かどうか確認してください                               |  |
|                                                        | 上記事項を実施しても症状が変わらない場合、ご購入先に連絡してください                       |  |
|                                                        | 設定画面で各種のイベントのチェック欄にチェックが入れられているかどうか<br>確認してください          |  |
| 各種のイベント録画が正常に                                          | 衝撃イベントは 道路面、車種によって差があることがあります                            |  |
|                                                        | 急減速、急加速は GPS受信率によって差があることがあります                           |  |
|                                                        | GPS 受信率は車種、車内環境、設置位置によって差があることがあります                      |  |

(29)

### 参考事項

#### 1. 保証と責任の範囲

▶本機は衝撃等を検知して映像を記録する機器ですが、あらゆる状況において映像を記録 することを保証している製品ではありません。

以下の場合などは、衝撃等が検知できず映像が記録できないことがあります。 -衝撃が弱く、本機が検知するように設定された衝撃センサーの感度に満たない場合

-本機の本体が固定されていない等の取付状態に問題がある場合

▶ 衝撃を検知しても映像が記録されなかった場合や記録された映像データ等が破損していた場合による損害、本機の故障や本機を使用することによって生じた損害については弊社は一切責任を負いません。

▶ 本機は、事故の検証に役立つようにも開発した製品ですが、完全な証拠としての効力を 保証するものではありません。

#### 2. GPS 注意事項

▶ 周辺環境、車内環境によって受信時間に差があることがあります。

#### ▶ 設置時の注意事項

1>ナビゲーションシステム等とはなるべく離れた位置に設置してください。

2>取付台に繋がれた GPS ケーブルが上になるように取り付けて下さい。(7頁参照)

3>電源は切った状態で接続して下さい。

#### ▶ 受信所要時間

\*本機のGPSは各衛星から送られてくる信号をベースに複雑なプログラムを 通じて現在の位置を把握し、速度等表示します。

衛星は地球上を回っているので、時間が経つと当然のことながら位置が変わります。 本機は電源が切れる直前の衛星の位置を記憶しており、 再度電源を入れた場合、以前に電源を切った時間から時間が経てば経つほど 再度衛星の場所を探して受信しようとする為、 再度GPSが正しく受信し、動作するまでに時間がかかることになります。

※ GPSの電源が切れた後で再度電源を入れた時間が短い場合であっても GPSを起動した際に衛星信号を正しく受信しにくい場所にある場合 (地下駐車場等)には GPS 受信に時間がかかることがあります。

### 参考事項

#### 3. SDHCカードの使用時の注意事項

#### ➢ SDHCカードの推奨使用方法

- 1> Next-V2X添付のものを使用することを推奨
- 2> SDHC 専用のリーダー機を使用
- 3>本体に SDHCカードを差し込む時に注意(7頁参照)
- 4> 製品の正常作動可否を確認するため、週 1回以上データ確認
- 5> 1ヵ月 2回以上 SDHCカードを初期化して使用
- 6> 信頼性テストが完了されたSDHCカードの使用を推奨

#### \* SDHCカードの推奨仕様

Sandisk ultra SDHC Class6 (4GB、8GB)

▶ SDHCカードの抜き差しを行う場合は、必ず本機の電源を切って下さい。

➤ 一般的にSDHCカードは使用可能な期限がありますので、長期間使用した際には 新しいデータを保存することができない事があるかもしれません。 このような場合には新しいSDHCカードを購入して使用して下さい。 長期間使用によるデータ消滅に対して弊社は一切の責任を負いません。

- ▶ 高温多湿な場所や腐食の恐れがある環境では使用及び保管しないで下さい。
- ▶ 保管や運搬時、静電気及び外部の電圧によってデータが破壊される事があります。 できるだけ保管ケースに入れて保管してください。
- ▶ SDHCカード記録及び削除(フォーマット)中、又は再生のためにデータ読み込み中に カードを取り出したり、電源を切った場合、記録したデータが消滅(破損)する事が あります。

▶ 記録したデータの消滅(破損)等について弊社は一切その責任を負いません。 重要なデータは必ず他のメディア(ハードディスク、CD、リムーバブルディスク等)に コピーして保管して下さい。

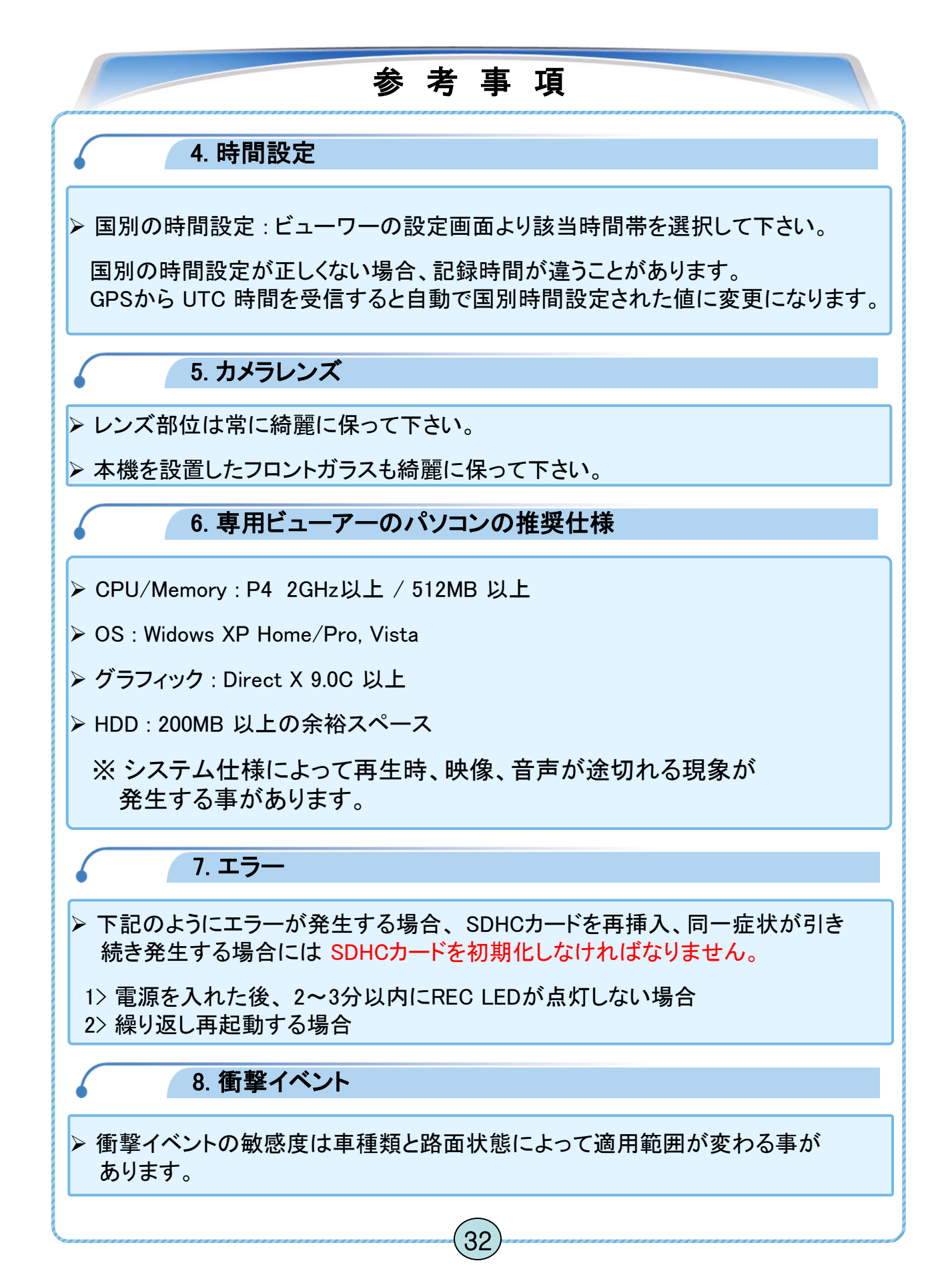

## 製品保証書

| 製品名        | ドライス    | ブレコーダー | モデル名 |  |
|------------|---------|--------|------|--|
| Serial NO. |         |        | 購入日付 |  |
| や安祥氏々      | 名前      |        | 電話番号 |  |
| わ谷体氏名      | 住所      |        |      |  |
| 購入場所       |         |        | 電話番号 |  |
| 保証期間       | 購入日から1年 |        |      |  |

修理を依頼する時は購入日付が記載された本保証書の提示が必要ですので、 必ず保管しておいて下さい。

1. 本製品に対する品質保証は保証書に記載した内容で保証を受けられます。

2. 無償保証期間は購入日付から算定しますので、購入日付を必ず記載して下さい。

3. サービスを受ける場合、弊社または指定された協力会社よりサービスを提供します。

【製造】

【販売】

| 社名  | Tibet System Co,ltd                                                    | 社名  | 株式会社 綾瀬設備工業                 |
|-----|------------------------------------------------------------------------|-----|-----------------------------|
| 住所  | 6F.Lotte IT Castle 2nd,550-1<br>Gasan-dong,Geumcheon-gu<br>Seoul,Korea | 住所  | 〒121-0055<br>東京都足立区加平1-10-8 |
|     |                                                                        | TEL | 03-5849-2427                |
| TEL | +82-2-822-3922                                                         | FAX | 03-5849-2428                |
| FAX | +82-2-812-3926                                                         |     |                             |
|     |                                                                        |     |                             |